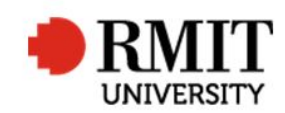

## **Checking Recommended Panel of Examiners (RPOE) forms**

This guide shows staff at the School of Graduate Research (SGR) how to check and process RPOE forms in the Higher Degrees by Research (HDR) module of Research Master (RM). This guide shows the RM-related steps of this process and does not outline the full administrative process.

| 1.             | 1. Check for conflicts of interest and submit the RPOE for approval, as per the process                                                                                                    |                                                                                                    |  |  |  |  |  |
|----------------|----------------------------------------------------------------------------------------------------|----------------------------------------------------------------------------------------------------|--|--|--|--|--|
| 2.<br>3.<br>4. | In RM, select <b>HDR</b> from the top menu and then select <b>Student</b> from<br>the drop down menu<br>Search and select the Student record you wish to update<br>Scroll down to <b>Significant Events</b> and select <b>ADD</b>                                                                                       | Home Projects Ethics Research Outputs Contract & IPs Applications IDR Scholarships Personnel<br>Student Universes Subjects Universes Subjects Subjects Subjects Subjects Subjects Subjects Subjects Subjects |  |  |  |  |  |
| 5.<br>6.<br>7. | For <b>Date of Action</b> , enter the Date of Receipt of the forms<br>From the Event drop down list, select Create ' <b>Submission of POE'</b><br>(The event name will automatically repeat this, but may be<br>overwritten if required)<br>In the <b>Est. Completion Date</b> , enter the Date of Receipt of the forms | Mon Significant Events     Save     Back       5     to of Action     18/2017     Event Type     Milestone     Parent Event     Image: Status       7     Event     Create 'Submission of P Image: Status     Event Active     Image: Status     Image: Status       8     ompletion Date     1/8/2017     Day(s)     0       9     completion Date     1/8/2017     Day(s)     0                                                                                                    |  |  |  |  |  |
| 8.<br>SAV      | In the <b>Completion Date</b> , enter the Date of Receipt of the forms                                                                                                    |                                                                                                    |  |  |  |  |  |
| 9.<br>10.      | Scroll down to <b>Significant Events</b> and select <b>ADD</b><br>For <b>Date of Action</b> , enter the date of the next approval meeting                                                                                                    |                                                                                                    |  |  |  |  |  |

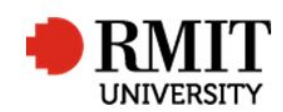

## Research Master RME6 Quick Guide Checking Recommended Panel of Examiners (RPOE) forms

| 11. From the Event drop down list, select Create 'POE Review' (The                                            | New Significant Events                                 |                                | Save          | Back |  |  |
|----------------------------------------------------------------------------------------------------|--------------------------------------------------------|--------------------------------|---------------|------|--|--|
| event name will automatically repeat this, but may be overwritten                                             | Date of Action 22/9/2017                               | Event Type Milestone v         | Parent Event  | •    |  |  |
| if required)                                                                                                  | Event Create 'POE Review'                              | Event Name Create 'POE Review' | Status Active | ۲    |  |  |
| 12. In the <b>Est. Completion Date</b> , enter the date of the next approval meeting                          | Completion Date 22/9/2017<br>Completion Date 22/9/2017 | Day(s) 0<br>Day(s) 0           |               |      |  |  |
| SAVE / BACK                                                                                                   |                                                        |                                |               |      |  |  |
| 13. Save the form to: I:\Committees\Candidature and Examinations Approvals\Working Docs\To be processed\Exams |                                                        |                                |               |      |  |  |
| Refer to 'Approval Meeting' instructions for preparing these forms for the weekly approval meeting.           |                                                        |                                |               |      |  |  |
| For guidance on searching in bulk for RPOE conflicts of interest, please refer to the process.                |                                                        |                                |               |      |  |  |